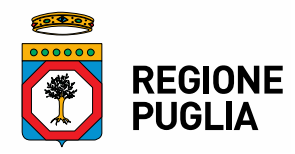

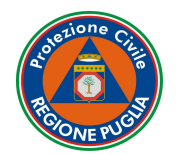

## PRESIDENZA GIUNTA REGIONALE SEZIONE PROTEZIONE CIVILE

## SCHEMA RIASSUNTIVO PER LA TRASMISSIONE DELLA DOMANDA D'ISCRIZIONE ALL'ELENCO REGIONALE DEL VOLONTARIATO DI PROTEZIONE CIVILE

Il presente schema ha la finalità di fornire una guida rapida e dettagliata alla fase di avvio (trasmissione della domanda) della procedura telematica finalizzata all'iscrizione nell'Elenco Regionale del Volontariato della Protezione Civile. Per le successive fasi dell'iter procedimentale si rimanda al manuale d'istruzione disponibile al seguente link: <u>https://associazioni-sinapsi.rupar.puglia.it/assoreg/webapp/Document/SINAPSI\_TEC\_ManualeModuloAssociazioni\_20170901\_V2.0.pdf</u>.

| 1 | Collegarsi al sito web <u>https://associazioni-sinapsi.rupar.puglia.it</u> e premere il pulsante posizionato in alto a destra.                                                                                                    |                                                                                                    |  |
|---|----------------------------------------------------------------------------------------------------|----------------------------------------------------------------------------------------------------|--|
| 2 | Effettuare l'accesso al sistema.<br><b>NB</b> : L'accesso è consentito esclusivamente<br>tramite l'identità digitale <b>SPID</b> del Legale<br>Rappresentante, per maggiori informazioni<br>visitare il sito dell'AGID (Agenzia per l'Italia<br>Digitale) al seguente indirizzo:<br><u>https://www.spid.gov.it/</u> .                                                                                                    | <image/>                                                                                                    |  |
| 3 | SINAPSI - NetRisk<br>Sistema Integrato di Pianificazione, Monitoraggio e Gestione delle Emergenze di Protezione Civile<br>Domanda di iscrizione Bando attività di supporto Gestione mantenimento Gestione aggiornamento<br>Domanda di iscrizione Bando attività di supporto Gestione mantenimento Gestione aggiornamento<br>Selezionare la tipologia dell'Ente che si vuole iscrivere all'Elenco Regionale di Protezione Civile<br>Associazione Gruppo Comunale |                                                                                                    |  |
| 4 | Premere il pulsante verde "Invia una<br>domanda di iscrizione"                                                                                                    | mento Amministrazione Download anagrafica Modulistica<br>Simona Ciavatta IT I EN<br>Amministratore A- A A+<br>Invia una domanda di iscrizione<br>Tria una domanda di scrizione |  |

A.P. Segreteria Amministrativa Antonio Augurio Tel 080 5404369 Fax 080 5409561 a.augurio@regione.puglia.it Istruttore: Simona CIAVATTA Tel 080 5404372 Fax 080 5409561 s.ciavatta@regione.puglia.it servizio.protezionecivile@pec.rupar.puglia.it www.regione.puglia.it

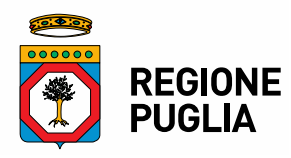

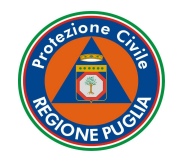

## PRESIDENZA GIUNTA REGIONALE SEZIONE PROTEZIONE CIVILE

|   |                                                                                                    | 🔐 tipp 🛃 reconciliente one of the analysis 🔄 inclusive 🗸 coogle                                                                                                    | North Colored |
|---|----------------------------------------------------------------------------------------------------|----------------------------------------------------------------------------------------------------|---------------|
|   |                                                                                                    | SINAPSI - NetRisk<br>Sistema Interarto di Pionificazione. Montiorazgio e Gestione delle Emergenze di Protezione Civile                                                                                                    | REGIONE       |
|   |                                                                                                    |                                                                                                    | POULIA        |
|   |                                                                                                    | Elenco domande di iscrizione Bando attività di supporto Gestione mantenimento Gestione aggiornamento Amministrazione Download anagrafica Modulistica                                                                                                    |               |
|   |                                                                                                    | Simona Clavatta IT I EN<br>Amministatore a. a                                                                                                    | . C           |
|   |                                                                                                    |                                                                                                    |               |
|   |                                                                                                    | Dati del Legale Rappresentante Scarica nota accompagnamento                                                                                                    |               |
|   | Compilare la domanda d'iscrizione.                                                                                                    | Nome e cognome del Legale Rappresentante                                                                                                    |               |
| - |                                                                                                    |                                                                                                    |               |
| 5 | NB: I campi contrassegnati con l'asterisco                                                                                             | Codice fiscale                                                                                                    |               |
|   | sono obbligatori                                                                                                    |                                                                                                    |               |
|   | 5010 000                                                                                                    | Data di nascita*                                                                                                    |               |
|   |                                                                                                    | gg/mm/aaaa                                                                                                    |               |
|   |                                                                                                    | Luogo di nascita'                                                                                                    |               |
|   |                                                                                                    |                                                                                                    |               |
|   |                                                                                                    | In qualità di*                                                                                                    |               |
|   |                                                                                                    | Presidente •                                                                                                    |               |
|   |                                                                                                    |                                                                                                    |               |
|   |                                                                                                    |                                                                                                    |               |
|   |                                                                                                    | Aggiungi ulteriore recapito per la reperibilità h24                                                                                                    |               |
|   |                                                                                                    |                                                                                                    |               |
|   |                                                                                                    | Genera PDF                                                                                                    |               |
|   | Generare il file PDF della domanda,                                                                                                    | Allegati                                                                                                    |               |
|   | stamparlo, sottoscriverlo (la firma deve                                                                                               |                                                                                                    |               |
|   | essere apposta per esteso e leggibile),                                                                                                | Domanda di iscrizione firmata dal Legale Rappresentante*                                                                                                    |               |
|   | allegare la copia di un documento di                                                                                                   | Scegi file Nessun file selezionato                                                                                                    |               |
|   | riconoscimento del firmatario ed infine                                                                                                | Copia atto costitutivo (in un unico file PDF)*                                                                                                    |               |
| 6 | eseguirne la scansione                                                                                                    | Scenti file Necsun file selezionato                                                                                                    |               |
| Ŭ |                                                                                                    |                                                                                                    |               |
|   | NP: Qualora l'utonto disponga di firmo                                                                                                 | Statuto (in un unico file PDF)*                                                                                                    |               |
|   |                                                                                                    | Scegi file Nessun file selezionato                                                                                                    |               |
|   | digitale, la procedura su indicata non sara                                                                                            | Autocertificazioni del legale rappresentante e di tutti i componenti del Consiglio Direttivo relativa al requisito di cui                                                                                                    |               |
|   | necessaria, sara sufficiente firmare                                                                                                   | all'articolo 6 comma 1 lettera e) del RR1/2016 (in un unico file PDF)"                                                                                                    |               |
|   | digitalmente il file DDE generato                                                                                                    | Searchi file Nascun file celezionate                                                                                                    |               |
|   | digitalmente il me i Di generato.                                                                                                    |                                                                                                    |               |
|   | digitalmente i me i Di generato.                                                                                                    | Autoertificazione mezzi e attrezzature (in un unico file PDF)*                                                                                                    |               |
|   |                                                                                                    | Autocertificazione mezzi e attrezzature (in un unico file PDF)*                                                                                                    |               |
|   |                                                                                                    | Autocertificazione mezi e attrezzature (in un unico file PDF)*           Scegi file         Nessun file selezionato                                                                                                    |               |
|   |                                                                                                    | Autocertificazione mezzi e attrezzature (in un unico file PDF)*           Scegii file         Nessun file selezionato           Copia autentica del registro soci (in un unico file PDF)*                                                                                                    |               |
|   |                                                                                                    | Autocertificazione mezzi e attrezzature (in un unico file PDF)*           Scegii file         Nessun file selezionato           Copia autentica del registro soci (in un unico file PDF)*                                                                                                    |               |
|   | Caricare la domanda (firmata) e tutti gli allegat                                                                                      | Autocertificazione mezzi e attrezzature (in un unico file PDF)*  Scegi file Neccun file selezionato  Copia autentica del registro soci (in un unico file PDF)*  : i di cui all'art 7 del RR 1/2016 nella sezione "Allegati"                                                                                                    |               |
|   | Caricare la domanda (firmata) e tutti gli allegat                                                                                      | Autocertificazione mezzi e attrezzature (in un unico file PDF)*           Scegii file Nessun file selezionato           Copia autentica del registro soci (in un unico file PDF)*           'Li di cui all'art. 7 del RR 1/2016 nella sezione "Allegati".                                                                                                    |               |
|   | Caricare la domanda (firmata) e tutti gli allegat<br>Al riguardo si precisa quanto segue:                                              | Autocertificazione mezzi e attrezzature (in un unico file PDF)*         Scegii file Nessun file selezionato         Copia autentica del registro soci (in un unico file PDF)*         Iti di cui all'art. 7 del RR 1/2016 nella sezione "Allegati".                                                                                                    |               |
|   | Caricare la domanda (firmata) e tutti gli allegat<br>Al riguardo si precisa quanto segue:<br>• i file devono essere in formato PDF tip | ti di cui all'art. 7 del RR 1/2016 nella sezione "Allegati".                                                                                                    |               |
|   | Caricare la domanda (firmata) e tutti gli allegat<br>Al riguardo si precisa quanto segue:                                              | ti di cui all'art. 7 del RR 1/2016 nella sezione "Allegati".                                                                                                    |               |
| 7 | Caricare la domanda (firmata) e tutti gli allegat<br>Al riguardo si precisa quanto segue:                                              | Image: Comparison of the comparison of the comparison | a             |
| 7 | Caricare la domanda (firmata) e tutti gli allegat<br>Al riguardo si precisa quanto segue:                                              | Intervention         Autocertificazione mezzi e attrezzature (in un unico file PDF)*         Intervention         Copie autentica del registro soci (in un unico file PDF)*         Intervention         Copie autentica del registro soci (in un unico file PDF)*         Intervention         Copie autentica del registro soci (in un unico file PDF)*         Intervention         Copie autentica del registro soci (in un unico file PDF)*         Intervention         Copie autentica del registro soci (in un unico file PDF)*         Intervention         Copie autentica del registro soci (in un unico file PDF)*         Intervention         Copie autentica del registro soci (in unico file PDF)*         Intervention         Copie autentica del registro soci (in unico file PDF)*         Intervention         Copie autentica del registro soci (in unico file PDF)*         Intervention         Copie autentica del registro soci (in unico file PDF)*         Intervention         Copie autentica del registro soci (in unico file PDF)*         Intervention         Copie autentica del registro soci (in unico file PDF)*         Intervention         Copie autentica del registro soci (in unico file PDF)*         Intervention         Copie autentica del registro soci (in                                                                                                    | a             |
| 7 | Caricare la domanda (firmata) e tutti gli allegat<br>Al riguardo si precisa quanto segue:                                              | Autoertificazioni è disponibile al seguente link:                                                                                                    | a             |

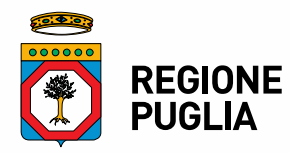

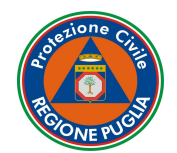

## PRESIDENZA GIUNTA REGIONALE SEZIONE PROTEZIONE CIVILE

|   | Inviare l'istanza d'iscrizione premendo il pulsante verde in basso a destra.                                                                                                    |                                                                                                    |  |
|---|----------------------------------------------------------------------------------------------------|----------------------------------------------------------------------------------------------------|--|
| 8 | Attorestitute and the second second s | un unico file PDF)* Un unico file PDF)* Un unico file PDF)* Un unico file PDF)* Unico file PDF)* Unico file |  |
|   | Con il tasto "invio" l'istanza viene trasmessa alla Sezione, lo stato della pratica viene impostato su "Domanda ricevuta" e<br>non potranno essere apportate modifiche, pertanto, è opportuno verificare la correttezza dei dati e/o documenti inseriti<br>prima di procedere con l'invio.                                                                                                    |                                                                                                    |  |
|   | NB: Con il presente sistema l'istanza viene interamente gestita telematicamente; ogni avanzamento dell'iter amministrativo della pratica, contraddistinto da un colore differente, ivi comprese le comunicazioni tra l'Amministrazione e l'Utente (es. le richieste di integrazione documentale), genererà un messaggio automatico di posta elettronica ordinaria.<br>Sarà cura dell'utente, quindi, accedere al proprio profilo per visualizzare lo stato della pratica, eventuali richieste e/o comunicazioni da parte della Sezione.                                                                                                    |                                                                                                    |  |
| 9 | L'istanza viene " <b>presa in carico</b> " dalla<br>Sezione, in basso a sinistra sarà possibile<br>visualizzare il numero del protocollo.                                                                                                    | Denominazione  Comune  Codice alfanumerico    Cerca   Denominazione associazione: io  Data uttimo aggiornamento: 80/2018 Stato: Concordo preso en carloo  Presa in carlco: 1111-06-09-2018                                                                                                    |  |